## RouteStar Web App Operations Manual

## **Opening the app:**

1). To open the app, go to the internet browser on the device. (Chrome, Browser or Internet).

2). In the address bar at the top type in your company's URL <a href="http://mycustomerconnect.com/franchisename/">http://mycustomerconnect.com/franchisename/</a> <- We Provide this for you.

3). Logins are set on the route sub assigned list within OCS. Use the fields for each tech labeled Tablet Username and Tablet Password.

|          |                                 | <sup>3</sup> / 🛋 12:58 |
|----------|---------------------------------|------------------------|
| 🔣 Google | mycustomerco × +                | ŝ                      |
| ← → C ∎  | http://mycustomerconnect.com/ 🏠 | Q 🖬                    |
|          | RouteStarX                      |                        |
| R2       |                                 | $\supset$              |
|          |                                 |                        |
|          | Login                           |                        |
|          |                                 |                        |
|          | `                               |                        |
|          | Version: 1.0.1 (i)              |                        |
|          |                                 | 0                      |
|          |                                 |                        |
|          |                                 |                        |
|          |                                 |                        |
|          |                                 |                        |
|          |                                 |                        |
|          |                                 |                        |
|          |                                 |                        |
| ÷.       |                                 |                        |

## **Operating off the Route Schedule:**

1. Once you have logged in, tap on the route schedule button.

|                                                                                               |                                | 5/ 6 12:59 |
|-----------------------------------------------------------------------------------------------|--------------------------------|------------|
| Google                                                                                        | RouteStar × +                  | :          |
| $\leftarrow$ $\rightarrow$ C ${\scriptstyle {\scriptstyle \scriptstyle \scriptstyle I\!S}}$ h | ttp://mycustomerconnect.com/ 🏠 | ्र 🛤       |
| 🔊 Log Out                                                                                     | RouteStar                      | -          |
| 0                                                                                             | - Today's Info                 |            |
| 0                                                                                             | Route Schedule                 |            |
|                                                                                               | Task List                      |            |
| 0                                                                                             | Invoice List                   |            |
| 0                                                                                             | Closed Invoices                |            |
| 0                                                                                             | Customer List                  |            |
| (• /                                                                                          | Item List                      |            |
|                                                                                               |                                |            |
|                                                                                               |                                |            |
|                                                                                               |                                |            |
|                                                                                               |                                |            |
|                                                                                               |                                |            |
|                                                                                               |                                |            |
|                                                                                               |                                |            |
|                                                                                               |                                |            |
| ţ                                                                                             |                                |            |

2. Tap on the actions menu and then go to stop details.

| 📓 Google                                                                        | RouteStar 🗙 🕂                                       | <sup>™</sup> af ≇ 12:5 |
|---------------------------------------------------------------------------------|-----------------------------------------------------|------------------------|
| - > c                                                                           | 4 http://mycustomerconnect.com/                     | 값 Q 🖪                  |
| Back                                                                            | RouteStar                                           |                        |
| 😑 Route Schedu                                                                  | le                                                  | -                      |
| Ć                                                                               | Select Date                                         | 0                      |
| Search Stops                                                                    | have .                                              |                        |
| ( prev                                                                          |                                                     | next D                 |
|                                                                                 |                                                     | 0                      |
| Little Otter Sch<br>Route: R2 Frequency<br>Date: 08/19/2013 Da<br>Notes: Nct 30 | ool - Crown Point<br>r Week 1 Stop: 1<br>iy: Monday | Actions                |

|                                                                                               | ttp://injeustomereo                     | nnect.com | 1 23 4    |
|-----------------------------------------------------------------------------------------------|-----------------------------------------|-----------|-----------|
| ack                                                                                           | RouteStar                               |           |           |
|                                                                                               | -                                       |           |           |
| Route Schedule                                                                                | - 10 - 10 - 10 - 10 - 10 - 10 - 10 - 10 |           |           |
|                                                                                               | Select Date                             |           | 0         |
| ) Search Stops                                                                                |                                         |           |           |
| ( prev                                                                                        |                                         |           | next O    |
|                                                                                               |                                         |           |           |
| Little Otter School -                                                                         | Choose an action                        |           | O Actions |
| Route: R2 Frequency: Work<br>Date: 08/19/2013 Day: Mor<br>Notes: Not 30                       | Stop Details                            | 0         |           |
|                                                                                               | Status: In Route                        | 0         |           |
| D Moes Famous Hot<br>Route: R2 Frequency: Week                                                | Status: On Site                         | 0         | O Actions |
| Date: 08/19/2013 Day: Mor<br>Notes: Net 30                                                    | Status: Complete                        | 0         |           |
|                                                                                               | <u> </u>                                |           | 0         |
| AEP Industries<br>Route: R2 Frequency: Week<br>Date: 08/19/2013 Day: Mor<br>Notes: Net 30     | 1 Stop: 3<br>iday                       |           | C Actions |
| King Tiger - Mint Hll<br>Route: R2 Frequency: Week<br>Date: 08/19/2013 Day: Mor<br>Note:: Not | 1 Stop: 4<br>day                        |           | O Actions |

3. Refer to the picture below on how to use the Stop Detail screen.

|                                                                                                    |                           |                  | <b>Se 6</b> 12:59 |
|----------------------------------------------------------------------------------------------------|---------------------------|------------------|-------------------|
| Google                                                                                                    | RouteStar                 |                  |                   |
| ← → C                                                                                                    | http://mycus              | tomerconnect.con | v ☆ Q 🕱           |
| 9 Back                                                                                                    | Rou                       | iteStar          | at the state      |
| Stan Dataila                                                                                                    |                           |                  |                   |
| G Stop Details                                                                                                  |                           |                  |                   |
| Little Otter School<br>Frequency: Week 1                                                                        | ol - Crown Point          |                  |                   |
| Route: R2<br>Stop: 1                                                                                            |                           |                  |                   |
| Date: 08/19/2013 Day:<br>Notes: Net 30                                                                          | Monday                    |                  |                   |
| Pilling Address                                                                                                 | Canica                    | Address          |                   |
| Little Otter School                                                                                             | Little Ott                | er School        |                   |
| Charlotte, NC 28227                                                                                             | charlott                  | e, NC 28227      |                   |
| (Q) Map                                                                                                    | (Q M                      | lap) 🔶 🖊         | 7                 |
|                                                                                                    |                           |                  | •                 |
| -                                                                                                    |                           |                  |                   |
| Open Tasks                                                                                                    |                           |                  |                   |
|                                                                                                    | C Create Task             | C Task List      |                   |
|                                                                                                    |                           |                  | ~                 |
| Open Invoice                                                                                                    | 9                         |                  | <b>C</b> .        |
| _                                                                                                    |                           |                  |                   |
| в—                                                                                                    | Create Invoice            | Invoice List     | +                 |
|                                                                                                    |                           |                  |                   |
| M1019                                                                                                    |                           |                  | 08/17/2013        |
| Assigned To: R2<br>Customer: Little Otter 5                                                                     | School - Crown Point      |                  | 3                 |
| Total: \$351.00                                                                                                 |                           |                  |                   |
| - Anna - Anna - Anna - Anna - Anna - Anna - Anna - Anna - Anna - Anna - Anna - Anna - Anna - Anna - Anna - Anna |                           |                  | 09/17/2013        |
| M1019                                                                                                    |                           |                  | 08/1//2013        |
| Customer: Little Otter 5                                                                                        | School - Crown Point      |                  |                   |
| rotal: \$0.00                                                                                                   | States of Contract States |                  |                   |
|                                                                                                    |                           |                  |                   |

- A. Get turn by turn directions to this customers address
- B. Create a manual ticket/invoice for this customer
- C. Current "auto generated" invoices are displayed for this stop and tap on any invoice to open it.

4. Once you have tapped on an invoice you will see the invoice detail screen. You have buttons to add items, load pricing and attach pictures to the invoice.

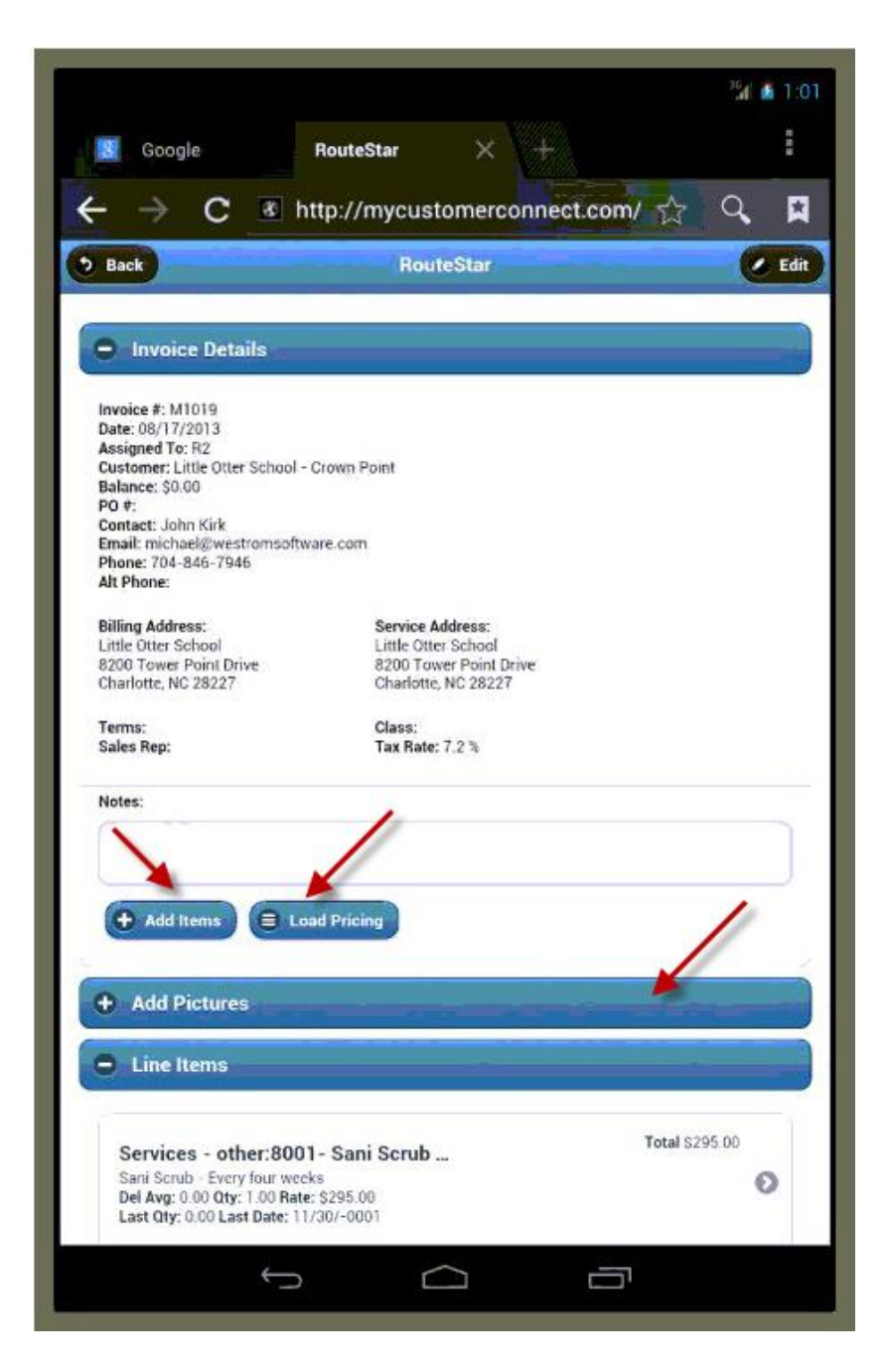

5. Tap on an item to make adjustments to quantities or pricing.

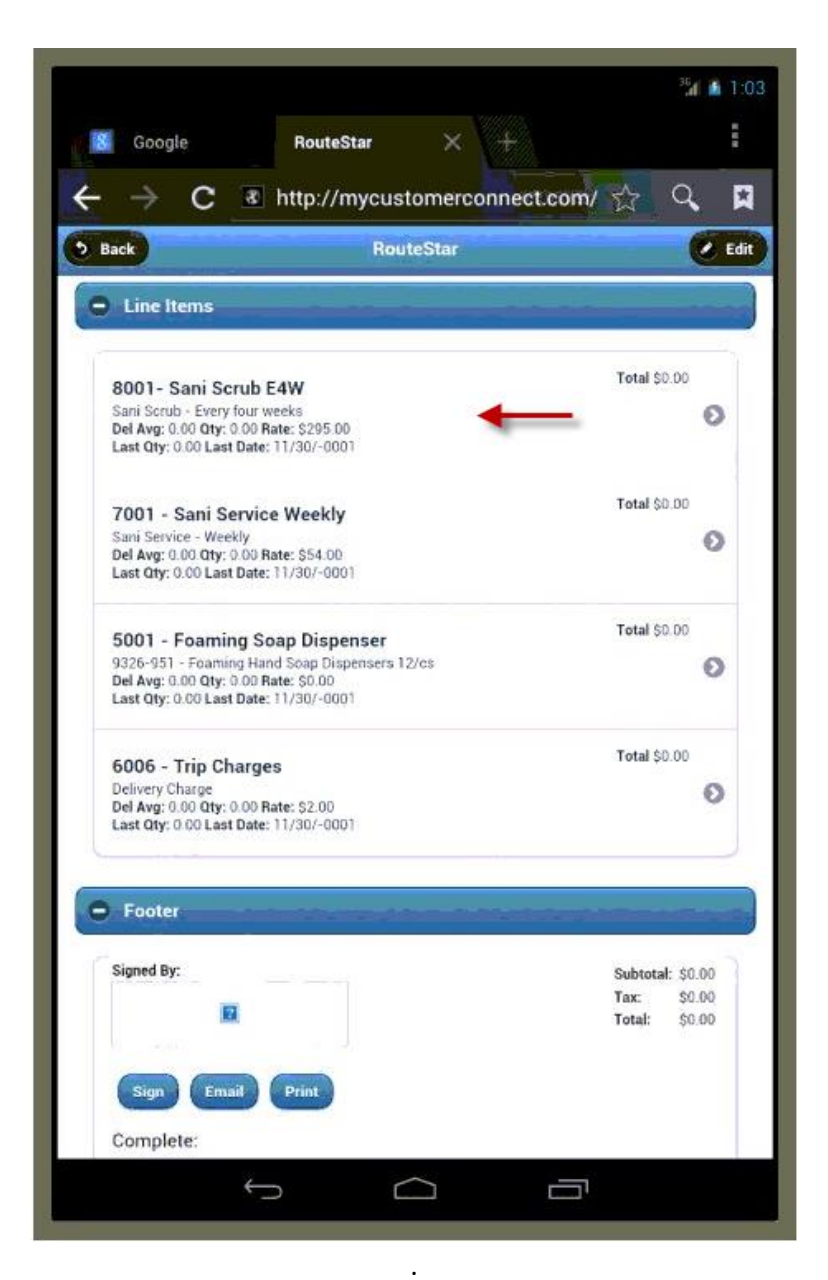

6. To adjust the quantity, move the slider left or right. (Labeled "A" below). The taxable flip switch will let you know if it is a taxable item. You can manually override the default setting and charge /remove sales tax just but changing its position. (Labeled "B" below) To cancel and return to the line items, press the cancel button. To remove the item from the invoice press the remove button and to save any changes to this item press the update button. (Buttons labeled "C" below).

|                                       | Houtestar X             |                              |
|---------------------------------------|-------------------------|------------------------------|
| $\rightarrow$ C                       | 8 http://mycustomerconn | ect.com/ 😭 🤇                 |
| Back                                  | RouteStar               |                              |
| + Add Items                           | E Load Pricing          |                              |
| Add Pictures                          |                         |                              |
| Item Detail                           |                         |                              |
| nem Detair                            |                         |                              |
| 7001 - Sani S                         | ervice Weekly           |                              |
| Description:                          | Sani Service - Weekly   |                              |
| Quantity:                             | 0.00                    | A                            |
| Rate:                                 | 54.00                   |                              |
| Taxable:                              | No ← B                  |                              |
| S Cancel                              | X Remove C Update       | -C                           |
|                                       |                         | <u> </u>                     |
| Footer                                |                         |                              |
| Signed By:                            |                         | culture as an                |
| i i i i i i i i i i i i i i i i i i i | 2                       | Tax: \$0.00<br>Total: \$0.00 |
|                                       |                         |                              |
|                                       | ail Print               |                              |
| Sign Em:                              |                         |                              |

7. To record their signature, tap the "Sign" button in the invoice footer.

|                                   |                                             |                                    |     |        |                                          |                                                      |             |        |                | 36<br>L           | 5   |
|-----------------------------------|---------------------------------------------|------------------------------------|-----|--------|------------------------------------------|------------------------------------------------------|-------------|--------|----------------|-------------------|-----|
| 8                                 | Goog                                        | le                                 |     | Rou    | teStar                                   | ×                                                    |             |        |                |                   |     |
| ÷                                 |                                             | С                                  | 8   | http:/ | /mycu                                    | stomer                                               | conne       | ct.com | 1 公            | Q,                |     |
| Bac                               | :k                                          |                                    |     |        | Ro                                       | uteStar                                              |             |        |                | 0                 | . 6 |
| Alt P                             | hone:                                       |                                    |     |        |                                          |                                                      |             |        |                |                   |     |
| Billin<br>Little<br>8200<br>Charl | g Addre<br>Otter So<br>Tower I<br>lotte, NC | ss:<br>chool<br>Point Dri<br>28227 | ve  |        | Service<br>Little O<br>8200 T<br>Charlot | Address:<br>Itter School<br>ower Point<br>te, NC 282 | Drive<br>27 |        |                |                   |     |
| Term<br>Sales                     | ns:<br>s Rep:                               |                                    |     |        | Class:<br>Tax Ra                         | te: 7.2 %                                            |             |        |                |                   |     |
| Note                              | s:                                          |                                    |     |        |                                          |                                                      |             |        |                |                   |     |
|                                   |                                             |                                    |     |        |                                          |                                                      |             |        |                |                   |     |
| •                                 | Line It<br>Foote                            | ems<br>r                           |     |        |                                          |                                                      |             |        |                |                   |     |
| Si                                | igned By                                    | 1                                  |     |        |                                          |                                                      |             |        | Subtota        | l: \$56.00        | 1   |
|                                   |                                             |                                    | a   |        |                                          |                                                      |             |        | Tax:<br>Total: | \$0.00<br>\$56.00 | 2   |
| -                                 | Sign                                        | Em                                 | ail | Print  | )                                        |                                                      |             |        |                |                   |     |
| 0                                 | omole                                       | to:                                |     |        |                                          |                                                      |             |        |                |                   |     |
| 0                                 | N                                           | o                                  |     |        |                                          |                                                      |             |        |                |                   |     |

8. In the next screen, type the person's name who is signing and then have them sign with their finger and press submit to save.

|                     |                                 | 354 | 1:04 |
|---------------------|---------------------------------|-----|------|
| Google              | Saving a Signa 🗙 🕂              |     |      |
| ← → C 3             | http://mycustomerconnect.com/ 🏠 | 9   |      |
| Type your name      |                                 |     |      |
| Michael             |                                 |     |      |
| Draw your signature |                                 |     |      |
| Draw It             | Clear                           |     |      |
| a straight straight |                                 |     |      |
|                     |                                 |     |      |
| 11                  | ~                               |     |      |
| VL                  |                                 |     |      |
|                     |                                 |     |      |
| Submit              |                                 |     |      |
|                     |                                 |     |      |

9. When saving the signature, you will see a popup asking you if you want to complete the invoice now or you can press cancel to complete it later. Either way still saves the signature and takes you back to the invoice you were working on.

| The page at "http://mycusto      | omerconnect.com" says: |
|----------------------------------|------------------------|
| Do you want to complete the inve | oice now?              |
| Cancel                           | ок                     |

10. You are now taken back to the invoice where you can see the signature and the customer's name who signed it. You will also see that the invoice is complete.

| Signed By: Michael | Subtotal: \$56.0<br>Tax: \$0.0 |
|--------------------|--------------------------------|
| n                  | Total: \$56.0                  |
| Sign Email Prin    | int                            |
| Complete:          |                                |
|                    |                                |
| Yes                |                                |
| Yes                |                                |

11. Pressing the Email button next to sign opens up the default mail program on the device and auto fills the customers' info and allows you to send them a copy with the signature.

| AII/Invoice.php?id=\$1\$ND/pdvol\$1VX7I6LEV                                                                                                    | VK8CX0<br>Invice #<br>Date                                                                                                    | PD #<br>PD #<br>PD # | OM. |
|----------------------------------------------------------------------------------------------------|----------------------------------------------------------------------------------------------------|----------------------------------------------------------------------------------------------------|-----|
| <image/> <image/> <image/> <text><text><text></text></text></text>                                                                                                    | Invice #<br>Date<br>The<br>Invice<br>State<br>State<br>State<br>State<br>State<br>State<br>State<br>State<br>State<br>State<br>State<br>State<br>State<br>State | PO #<br>PO #<br>PO #<br>PO #<br>Po #<br>Po # |     |
| <image/> <image/> <text><text><text><text></text></text></text></text>                                                                                                    | Invaice #<br>Date<br>Date<br>Invaice<br>Invaice<br>Status<br>Status<br>Status<br>Status<br>Status<br>Status<br>Status<br>Status<br>Status<br>Status             | PD #<br>PD #<br>PD #<br>Price<br>50.00<br>50.00                                                                                               |     |
| Providence answer<br>Strategie von 2010<br>Strategie von 2010<br>Strate berechting der von Host sonn<br>Strate for Strategie<br>Strate Strategie der Von Strategie<br>Strategie von Strategie<br>Strategie von Strategie<br>Strategie<br>Strategie von Strategie<br>Strategie<br>Strategie von Strategie<br>Strategie<br>Strategie                                                                                                    | Innice #<br>Date<br>Date<br>Innice<br>3295.00<br>354.05<br>354.05<br>354.05<br>52.00<br>52.00<br>53.00                                                          | MICH9<br>00/17/2013<br>PO #<br>PO #<br>Price<br>\$0.03<br>354:00<br>\$0.00<br>\$2:03<br>52:03<br>52:03                                                                                                    |     |
| Presents No. 2007<br>Presents No. 2007<br>Brill To: Sub-<br>State Excellencipleware-reasons<br>Brill To: Sub-<br>State State<br>Charleter, NO. 2002<br>The Construction of State<br>Charleter, NO. 2002<br>The Construction of State<br>Charleter, NO. 2002<br>The Construction of State<br>State State<br>State State<br>State State<br>State State<br>State State<br>State State<br>State State<br>State State<br>State State<br>State State<br>State<br>State State<br>State<br>State | Date<br>Date<br>Control<br>C295 00<br>254 05<br>30 05<br>52 00<br>53 05<br>52 00<br>54 05<br>52 00                                                              | PO #<br>PO #<br>Poie<br>\$0.00<br>\$35400<br>\$0.00<br>\$2.00<br>\$2.00<br>\$56.00                                                                                                    |     |
| Bill To: Ship To:   Lotal Once - Acaded<br>Brown Pear Dury<br>Charlotte, NG 20227 Lotal once - School<br>School School Dury<br>Charlotte, NG 20227   Image: School - Leaythet needs<br>Sus Sonce - Weelly 0.05<br>0.05<br>0.05<br>0.05<br>0.05<br>0.05   Description Generative<br>Suspects - Samong Head Sup Dispersents (20)5<br>0.05<br>0.05   Description Generative<br>Suspects - Samong Head Sup Dispersents (20)5<br>0.05   Description Suspects - Samong Head Sup Dispersents (20)5<br>0.05   Description Suspect - Samong Head Sup Dispersents (20)5<br>0.05   Description Suspect - Samong Head Sup Dispersents (20)5<br>0.05   Description Suspect - Samong Head Sup Dispersents (20)5<br>0.05   Description Suspect - Samong Head Sup Dispersents (20)5<br>0.05   Description Suspect - Samong Head Sup Dispersents (20)5<br>0.05   Description Suspect - Samong Head Sup Dispersents (20)5<br>0.05   Description Suspect - Samong Head Sup Dispersents (20)5<br>0.05   Description Suspect - Samong Head Sup Dispersents (20)5<br>0.05   Description Suspect - Samong Head Sup Dispersents (20)5<br>0.05   Description Suspect - Samong Head Sup Dispersents (20)5<br>0.05   Description Suspect - Samong Head Sup Dispersents (20)5<br>0.05   Description Suspect - Samong Head Sup Dispect - Samong Head Sup Dispect - Samong Head Sup Dispect - Samong Head Sup Dispect - Samong Head Sup Dispect - Samong Head Sup Dispect - Samong Head Sup Dispect - Samong Head Sup Di                                                                                                    | Rene  <br>5295.00<br>354.00<br>30.00<br>52.00<br>Subscul                                                                                                    | P0 #<br>Price<br>\$0.00<br>\$54.00<br>\$0.00<br>\$2.00<br>\$56.00                                                                                                    |     |
| Lettle Offere Facheol<br>Schwer Pearl Drive<br>Charlotte, NC 20227                                                                                                    | Rate  <br>5295.00<br>354.00<br>30.00<br>52.00<br>5.decual                                                                                                    | PO #<br>Price<br>\$0.00<br>\$54.00<br>\$2.03<br>\$2.03<br>\$56.00                                                                                                    |     |
| Description     Guardity       Law Scriut - Lewyflort weeks     0.04       San Sorvac - Weekly     0.04       Star Sorvac - Weekly     0.04       Star Sorvac - Weekly     0.04       Schwerz Charge     0.04       Signed By: Michael     0.04                                                                                                    | Rate 5295.00<br>354.00<br>30.00<br>52.00<br>52.00                                                                                                    | P0 #<br>Price<br>\$0.60<br>\$54.00<br>\$0.00<br>\$2.00<br>\$56.00                                                                                                    |     |
| Description     Gastry       Jav Sonk-LeryRevends     0.98       Sas Sonker Weekly     1.26       Strynsbir-Sonrog Hand Son Degeneers (2005)     0.96       Delivery Durgs     1.96       Jügned Byr Michael     36                                                                                                    | Rate<br>5295.00<br>354.00<br>50.00<br>52.00<br>5.dectal                                                                                                    | Price<br>\$0.50<br>\$54.00<br>\$0.03<br>\$2.03<br>\$56.00                                                                                                    |     |
| San Sonde - Berryfer, seeks 0.34<br>San Sonde - Merchy 1.30<br>Stormer - Merchy 1.30<br>Delivery Darge 1.30<br>Signed By: Michael                                                                                                    | 5295.00<br>354.00<br>30.00<br>52.00<br>5.0bootal                                                                                                    | \$0.60<br>354.00<br>90.00<br>\$2.03<br>556.00                                                                                                    |     |
| San Sanca - Weldy 100<br>SUID-HD - Formany Hord Soup Dispenses 12/02 036<br>Delwine Charge 1.6<br>Signed By: Michael                                                                                                    | 354.00<br>89.00<br>82.00<br>Subscut                                                                                                    | 354.00<br>50.00<br>52.03<br>556.00                                                                                                    |     |
| 900-49 - Forror Hand Sop Digeners 1205 056<br>Deliver Unige 156<br>Signed By: Michael                                                                                                    | \$9.00<br>\$2.00<br>Subsecut                                                                                                    | 50.43<br>52.03<br>556.03                                                                                                    |     |
| Deliver Darge 1.0                                                                                                    | 82.00<br>Subseal                                                                                                    | \$2.03<br>\$56.00                                                                                                    |     |
| Signed By Michael                                                                                                    | Subserial                                                                                                    | \$56.00                                                                                                    |     |
| Signed By Michael                                                                                                    |                                                                                                    |                                                                                                    |     |
| ang record                                                                                                    | Tox                                                                                                    | 90.00                                                                                                    |     |
|                                                                                                    | Total                                                                                                    | 356.03                                                                                                    |     |
|                                                                                                    | Pres, Bal                                                                                                    | \$0.00                                                                                                    |     |
|                                                                                                    |                                                                                                    |                                                                                                    |     |
|                                                                                                    |                                                                                                    |                                                                                                    |     |
|                                                                                                    |                                                                                                    |                                                                                                    |     |
|                                                                                                    |                                                                                                    |                                                                                                    |     |
|                                                                                                    |                                                                                                    |                                                                                                    |     |
|                                                                                                    |                                                                                                    |                                                                                                    |     |
|                                                                                                    |                                                                                                    |                                                                                                    |     |
|                                                                                                    |                                                                                                    |                                                                                                    |     |
|                                                                                                    |                                                                                                    |                                                                                                    |     |
|                                                                                                    |                                                                                                    |                                                                                                    |     |
|                                                                                                    |                                                                                                    |                                                                                                    |     |
|                                                                                                    |                                                                                                    |                                                                                                    |     |
|                                                                                                    |                                                                                                    |                                                                                                    | _   |
|                                                                                                    |                                                                                                    |                                                                                                    |     |
|                                                                                                    |                                                                                                    |                                                                                                    |     |
|                                                                                                    |                                                                                                    |                                                                                                    |     |
|                                                                                                    |                                                                                                    |                                                                                                    |     |
|                                                                                                    |                                                                                                    |                                                                                                    |     |